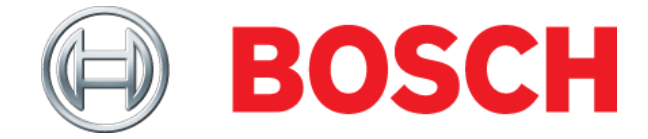

## **M-VCI Setup Installation Tips**

If there are any problems installing the software or updating the M-VCI, the following process will un-install and reinstall all software to the PC and M-VCI.

## Uninstall old versions of software (Win 7)

- 1. Click on **Start** button, then, click **Control Panel**. When the control panel opens, click on the **Programs/Uninstall a program** link in the Programs group.
- 2. Uninstall the programs identified below by double-clicking or right clicking the program and selecting "Uninstall".

| Name                                                  | Publisher                   | Installed On | Size    | Version             |
|-------------------------------------------------------|-----------------------------|--------------|---------|---------------------|
| Adobe Reader X (10.0.1)                               | Adobe Systems Incorporated  | 8/13/2013    | 111 MB  | 10.0.1              |
| Bosch Diagnostic Download Manager                     | Robert Bosch GmbH           | 8/13/2013    |         | 2.1.3 (2013-04-10_4 |
| Bosch M-VCI Software - 12.4.6.0                       | Bosch                       | 8/2/2013     | 28.6 MB | 12.4.6.0            |
| Bosch Shop Foreman Pro - 5.11.9                       | Robert Bosch LLC            | 8/2/2013     | 108 MB  | 005.011.00009       |
| Strate CDR                                            | Robert Bosch, LLC           | 8/5/2013     | 32.1 MB | 11.2                |
| CodeMeter Runtime Kit v4.50c                          | WIBU-SYSTEMS AG             | 8/13/2013    | 33.4 MB | 4.50.906.503        |
| 🙀 ESI[tronic] 2.0                                     | Robert Bosch GmbH           | 8/13/2013    | 11.1 GB | 7.1.853             |
| Firebird ODBC Driver 2.0.0                            | Firebird Project            | 8/2/2013     |         |                     |
| Intel(R) Network Connections Drivers                  | Intel                       | 11/9/2012    | 916 KB  | 16.8                |
| Intel(R) PROSet/Wireless WiFi Software                | Intel Corporation           | 10/17/2012   | 84.5 MB | 14.03.0000          |
| 3 Intel® HD Graphics Driver                           | Intel Corporation           | 10/17/2012   | 74.2 MB | 8.15.10.2622        |
| 🛓 Java(TM) 6 Update 21                                | Oracle                      | 7/15/2013    | 97.0 MB | 6.0.210             |
| Microsoft Visual C++ 2008 Redistributable - x86 9.0.3 | Microsoft Corporation       | 7/3/2013     | 596 KB  | 9.0.30729           |
| M-VCI KTS Software v13.2.xx                           |                             | 8/13/2013    | 96.6 MB |                     |
| Onlinesupport 5.0.8232 QS                             | Robert Bosch GmbH           | 8/13/2013    | 15.3 MB |                     |
| PL-2303 USB-to-Serial                                 | Prolific Technology INC     | 8/5/2013     |         | 1.00.000            |
| Rescue and Recovery                                   | Lenovo Group Limited        | 10/17/2012   | 111 MB  | 4.50.0025.00        |
| 🔞 ThinkPad UltraNav Utility                           | Lenovo                      | 10/17/2012   |         | 2.13.0              |
| 🕮 ThinkPad Wireless LAN Adapter Software              | REALTEK Semiconductor Corp. | 11/9/2012    |         | 1.00.0029.8         |

## Install M-VCI Setup v13.2.6.exe

This executable will install the M-VCI software (supporting J2534), Shop Foreman Pro and the kvci application that supports ESI 2.0.

1. Download version 13.2.6 from <u>www.boschdiagnostics.com</u> by selecting Software, Diagnostics.

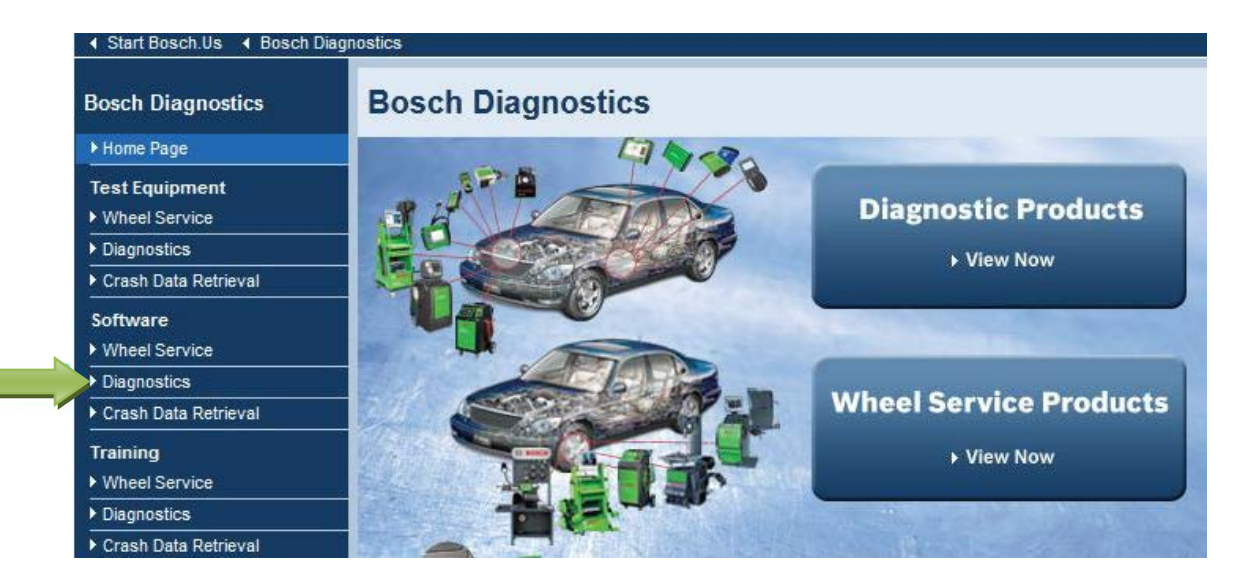

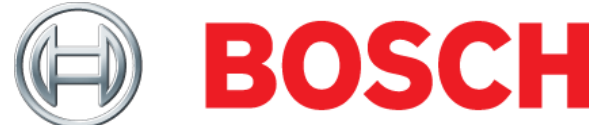

2. Then select "ESI[tronic] 2.0 for M-VCI" from the drop-down box.

| - ∢ Start Bosch.Us - ∢ Bosch Diagn                                                                                                    | iostics ∢ Software ∢ Diagnostics Software                                                                                                    |                                                                     |
|----------------------------------------------------------------------------------------------------|----------------------------------------------------------------------------------------------------|---------------------------------------------------------------------|
| Bosch Diagnostics                                                                                                    | Diagnostics Software                                                                                                    | 1                                                                   |
| <ul> <li>Home Page</li> <li>Test Equipment</li> <li>Wheel Service</li> <li>Diagnostics</li> <li>Crash Data Retrieval</li> <li>Software</li> <li>Wheel Service</li> <li>Diagnostics</li> <li>Crash Data Retrieval</li> <li>Training</li> <li>Wheel Service</li> <li>Diagnostics</li> <li>Crash Data Retrieval</li> <li>Training</li> <li>Wheel Service</li> <li>Diagnostics</li> <li>Crash Data Retrieval</li> <li>Support</li> <li>Diagnostics Sales &amp; Support</li> <li>Wheel Service Sales &amp; Support</li> <li>Diagnostics Manuals</li> <li>Press Releases</li> <li>Advertising</li> <li>Parts</li> <li>Diagnostics</li> </ul> | ACS<br>ATX Automatic Transmission Fluid Exchangers<br>BAT 110<br>BAT 131<br>BAT 151<br>BAT 55<br>BFX Brake Fluid Flush System<br>ESI[tronic] 2:0 for M-VCI<br>ESI[tronic] 2:0 for M-VCI<br>ESI[tronic] 2:0 for M-VCI<br>FSA 720/740<br>MCX Engine Coolant Exchanger<br>MMD 540H Multimeter<br>MTS 1100 Gas Analyzer<br>MTS 3100 Mastertech<br>MTS 5200<br>P M-VCI Software for M-VCI<br>PSX Power Steering and DFX Differential Fluid Exchangers<br>Shop Foreman Pro for M-VCI<br>SMT 300 Smoke Tester<br>Tech 2<br>VCI-Netgear® Router<br>VCX Vacuum Coolant Exchangers | Related Links<br>• Wheel Service Products<br>• Diagnostics Products |
| Crash Data Retrieval                                                                                                    |                                                                                                    |                                                                     |

3. Start the download by selecting the link "M-VCI Setup v13.2.6"

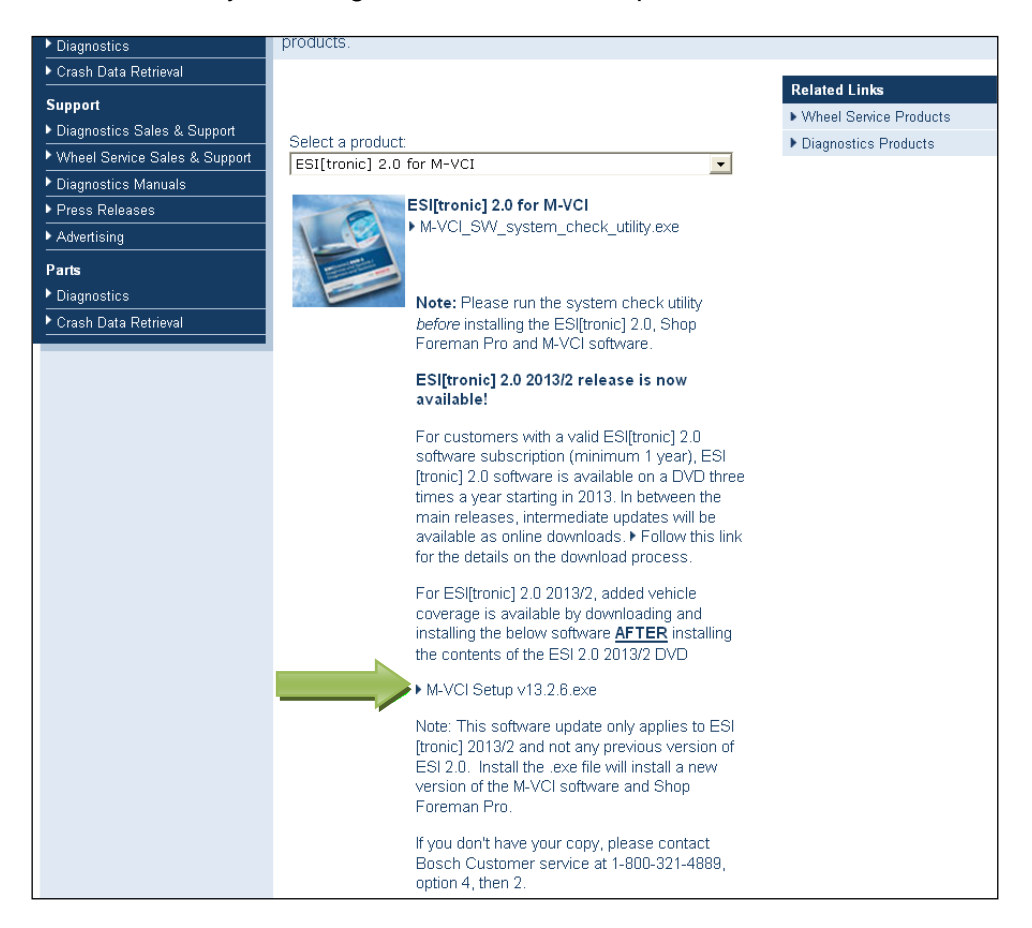

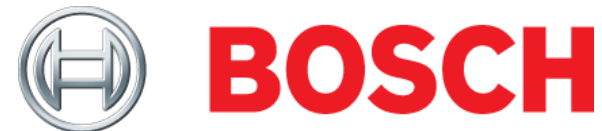

4. Start the installation by browsing to the location where the download was saved and double-clicking the file "M-VCI Setup v13.2.6.exe". Follow the prompts to install the software until "Finish" is selected to complete the installation.

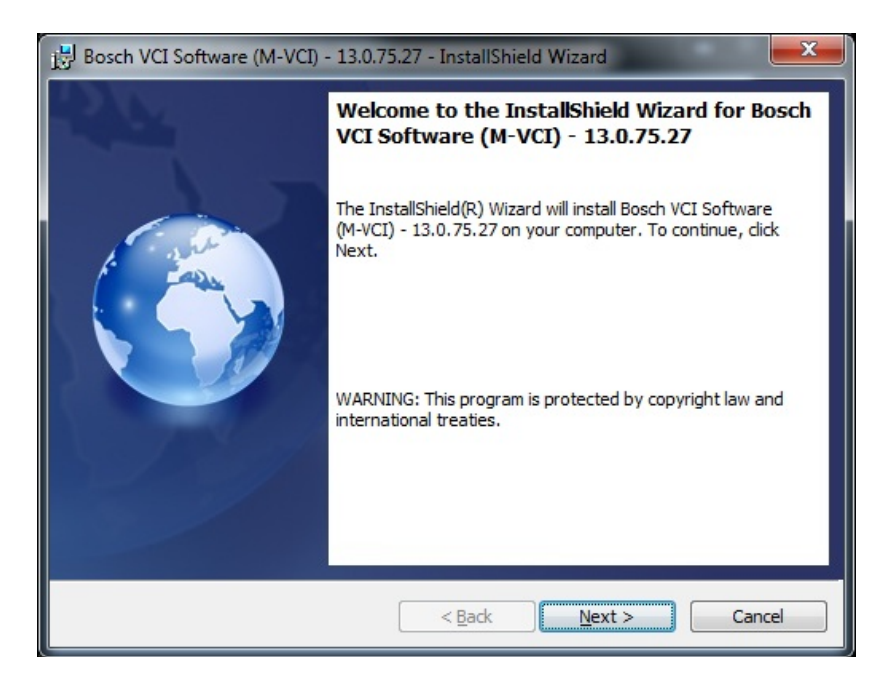

## **Perform VCI Manager Recovery**

The recovery process will reload the M-VCI software from the PC.

1. With power removed from the M-VCI, press and hold the Power Button while power is applied to the M-VCI. When all five LED's flash, after about 10 seconds, release the Power Button.

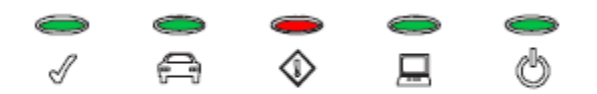

2. Once the M-VCI starts up in the recovery state with only the Power LED (LED 5) illuminated, continue with the next step.

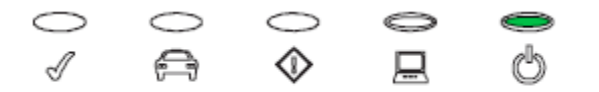

- 3. Start the VCI Manager software by selecting the VCI Manager icon on the PC.
- 4. Couple the USB Cable from the PC to the M-VCI. Observe that the M-VCI is detected by the VCI Manager.

| <b>BOSCH</b>                                                                          |  |  |  |
|---------------------------------------------------------------------------------------|--|--|--|
| Z VCI Manager (M-VCI)                                                                 |  |  |  |
| VCI Explorer   Properties   VCI Update   Network Setup   Help  <br>Connection Method: |  |  |  |
| Not Connected to VCI                                                                  |  |  |  |
| Show Details Product Help                                                             |  |  |  |
| SN: 22201539<br>RECOVER                                                               |  |  |  |
| Connect / Disconnect VCI                                                              |  |  |  |
| Recover Disconnect Page VCI                                                           |  |  |  |
|                                                                                       |  |  |  |

5. Select the VCI Icon displaying the serial number that corresponds to the M-VCI and select the **Recover** button. The VCI Manager Software will automatically switch to the VCI Update tab. Select the **Start Update** button and **OK** to acknowledge the warning not to unplug the M-VCI during the update. The update will begin and show programming status.

| VCI Manager (M-VCI)                                  |                                         |                         |  |  |  |  |
|------------------------------------------------------|-----------------------------------------|-------------------------|--|--|--|--|
| CI Explorer Properties VCI Update Network Setup Help |                                         |                         |  |  |  |  |
| Connection Method: USB                               |                                         |                         |  |  |  |  |
| C                                                    | Connected: SN 22201539                  |                         |  |  |  |  |
| Current VCI Software                                 | Current VCI Software Version and Status |                         |  |  |  |  |
| VCI software is out of date                          |                                         |                         |  |  |  |  |
| VCI Software Update C                                | ptions<br>Version                       | Date                    |  |  |  |  |
| VCI System Update                                    | Version 13.0.75.27                      | June 21, 2013           |  |  |  |  |
| kvci                                                 | Version 13.2.6.0                        | June 25, 2013           |  |  |  |  |
| vmt                                                  | Version 13.2.0.0                        | October 31, 2012        |  |  |  |  |
| Start Update                                         | Comp                                    | Total programming time: |  |  |  |  |
|                                                      |                                         | Total                   |  |  |  |  |

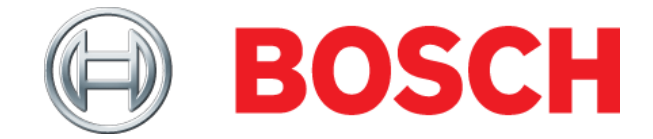

| V | VCI Manager Information                                                                     |  |  |
|---|---------------------------------------------------------------------------------------------|--|--|
|   | Do not unplug the VCI from the PC or remove<br>power from the VCI during the update process |  |  |
|   | ОК                                                                                          |  |  |

6. The following VCI restart message is displayed when the M-VCI is nearly finished. Once the M-VCI emits an audible tone and LED5 is illuminated, select **OK** and the M-VCI is ready to use.

| VCI Manager Information                                                                                     |
|----------------------------------------------------------------------------------------------------|
| The VCI will now automatically restart. Wait<br>until you hear the 'beep', then the VCI is ready<br>for use |
|                                                                                                    |
| ОК                                                                                                    |